## Søknad om permisjon

Klikker man på 'Søknad om permisjon' kommer man direkte til søknadsskjema. Søknadsskjemaet er delt inn i sider:

- 1. Bekreftelse av regler
  - a. Info fra kommunen
  - b. Mulighet til å åpne skolens regler for søknadstypen via pdf-ikonet
  - c. Felt for å bekrefte at man har lest reglene. Må bekreftes for å gå videre
- 2. Årsak og datoer
  - a. Mulighet til å legge flere barn til søknad
  - b. Felt for å velge årsak til permisjon. Informasjonsikonet viser relevant info kommunen har lagt inn
  - c. Datofelt for når permisjonen gjelder

| Årsak og datoer                        | Steg 2 av 4 |
|----------------------------------------|-------------|
| Barnets navn:<br><b>Sunniva Enhorn</b> |             |
| Sofie Stava                            |             |
| Legg til/fjern barn                    |             |
|                                        |             |
| * Årsak til permisjon:                 |             |
| Begravelse 🗸 🕻                         |             |
| * Dato fra og med:                     |             |
| 25.05.2023                             |             |
| * Dato til og med:                     |             |
| 25.05.2023                             |             |
| Neste                                  | Avbryt      |

- 3. Begrunnelse for permisjon
  - a. Felt for å skrive begrunnelse
  - b. Mulighet for a laste opp inntil 3 filer
- 4. Kontrollér skjema
  - a. Kontroll av innlagte opplysninger
  - b. Innsending
- 5. Bekreftelse om at søknad er sendt

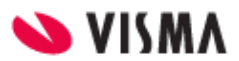